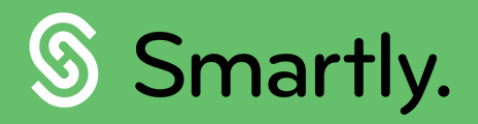

# Christmas Payroll Guide.

The Christmas period can make payroll complex, so we've put together a handy guide to answer all your FAQ's this silly season.

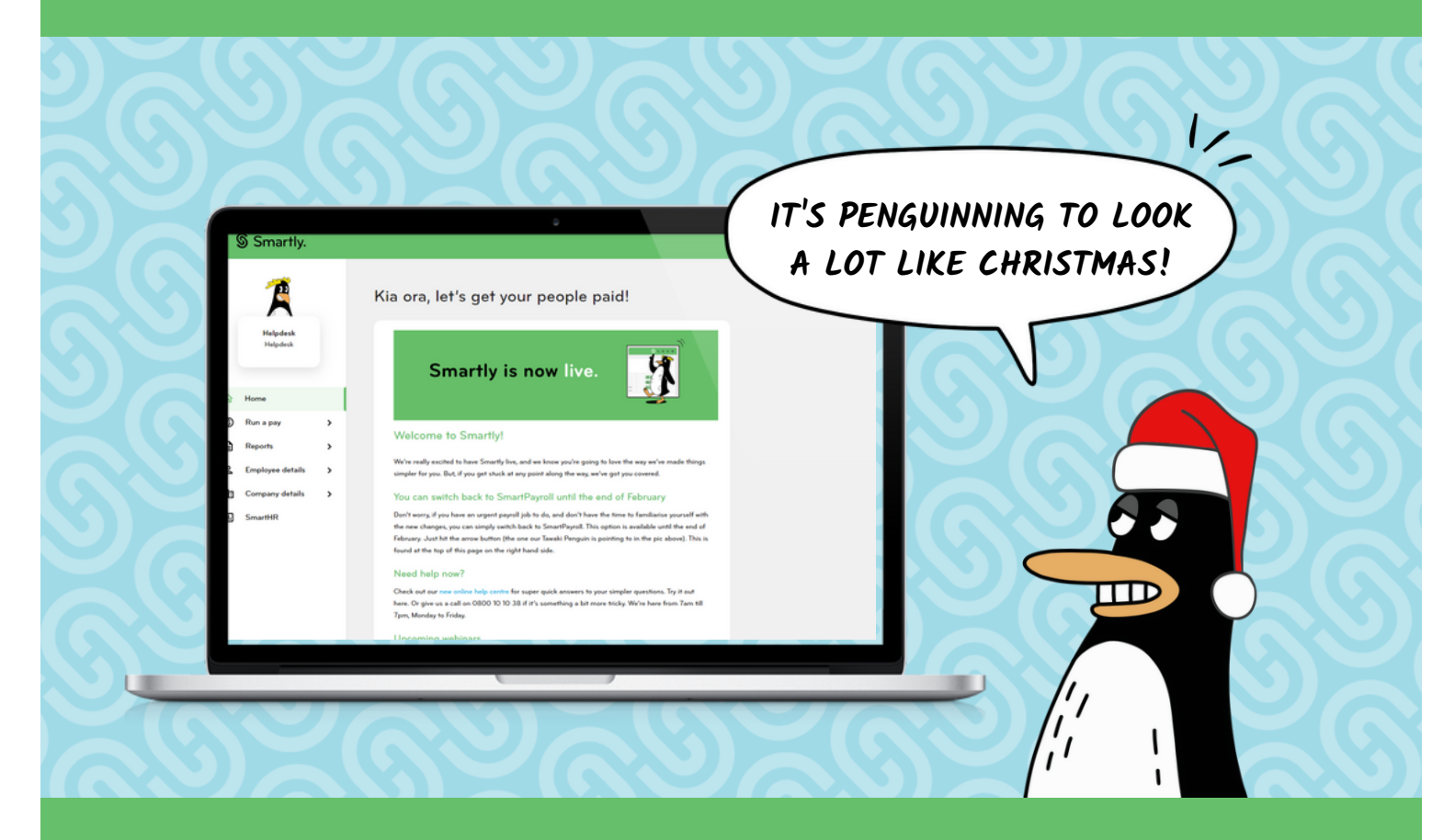

www.smartly.co.nz

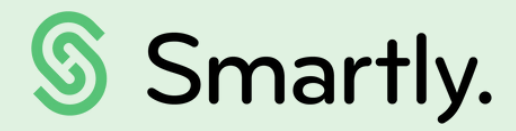

# Sort your Christmas pay, the Smartly way.

Smartly is all about making it easier for you to sort your payroll! This guide walks you through all the common payroll queries we get at Christmas time.

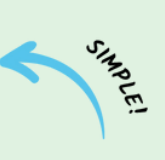

### This guide covers:

- Adding a bonus for a gross amount
- Adding a bonus for a net amount
- How to pay annual leave and statutory days in one pay period
- How to process multiple future pay periods
- Terminations at Christmas time
- Company closedowns

# Adding a bonus

### Gross amount

The best way to enter a bonus in Smartly is by entering a one-off payment into the employee's pay.

Head to the 'Run a pay' section and double click the employee you're paying a bonus to.

Then select 'Add one off payment'.

| :                                                       |   | 18 Dec 2023 - 24 Dec 2023<br>Weekly Staff, Weekly Salary employee Pa | aid up to: NA              |              |             |
|---------------------------------------------------------|---|----------------------------------------------------------------------|----------------------------|--------------|-------------|
| Helpdesk<br>Helpdesk                                    |   | Earnings More Info                                                   |                            |              |             |
| Home                                                    |   | NORMAL PAY                                                           | HOURS HOURS<br>WORKED PAID | RATE         | AMOUNT      |
| S Run a pay                                             |   | Salary                                                               | 37.5 37.5                  | 961.5384     | \$961.54    |
| Leave                                                   | > | Double Time                                                          |                            | 51.2821      |             |
| <ul> <li>Timesheets</li> <li>Pay run options</li> </ul> | > | Add leave item Add one off payment                                   | Edit costing               | No. of days  | paid 5      |
| Reports                                                 | > |                                                                      |                            | Total Earnin | gs \$961.54 |
| Employee details                                        | > |                                                                      |                            |              |             |
| Company details                                         | > | Deductions More Info                                                 |                            |              |             |
| Settings                                                | > | % GROSS TAXABLE EARNINGS                                             | GROSS TAXABLE              | RATE         | AMOUNT      |
| I SmartHR                                               |   | KiwiSaver (Kiwisaver)                                                | \$961.54                   | 0.03         | \$28.84     |

#### Enter the details for the payment

- Enter the name for the payment.
- 2 Enter the gross amount for the payment.
- 3 The tax rate should show as 'Auto' and ACC earner levy should be ticked on as 'Yes'.
- If the bonus is not a discretionary payment, then the Leave Earnings option will need to be left on. If the bonus is a one-off amount (discretionary payment), then Leave Earnings can be unticked.
- 5 KiwiSaver should be ticked if the employee is contributing.
- When you click 'Save', you'll be asked for the DC date. This is needed to ensure PAYE is calculated correctly.

| m | n        | n | rt | a | n   | t٠ |
|---|----------|---|----|---|-----|----|
|   | <b>~</b> | ~ | •• | ч | ••• | •• |

Refer to the Employment New Zealand website for more information about <u>gross earnings and</u> <u>discretionary payments</u>.

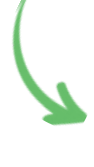

#### Add one off payment for Rob Boyd Please enter the details for the one off payment below

| Enter the payment name                                                                             |                                                                                          |                                                                                                    |                                                                                                    |                                                                                 |
|----------------------------------------------------------------------------------------------------|------------------------------------------------------------------------------------------|----------------------------------------------------------------------------------------------------|----------------------------------------------------------------------------------------------------|---------------------------------------------------------------------------------|
| Enter the payment amount \$                                                                        |                                                                                          |                                                                                                    |                                                                                                    |                                                                                 |
| Tax rate to apply                                                                                  | Auto                                                                                     |                                                                                                    | •                                                                                                    |                                                                                 |
| <u>More info</u>                                                                                   | The Auto se<br>estimate of<br>Off Paymen<br>if the emplo<br>that they ma<br>More info fo | tting will calc<br>the employee<br>t amount. A h<br>yee requests<br>ay receive fror<br>r the tax rate | ulate a tax rate<br>'s annual incom<br>higher tax rate c<br>this based on o<br>m other sources<br>s to apply. | based on an<br>e plus the One<br>an be chosen<br>ther income<br>5. Please click |
| Apply ACC Earner Levy<br>More info                                                                 | Yes                                                                                      | ⊖ No                                                                                                  |                                                                                                    |                                                                                 |
| Include the one off p                                                                              | ayment a                                                                                 | mount in:                                                                                             |                                                                                                    |                                                                                 |
| Leave earnings<br>This may increase the value                                                      | ue of annual le                                                                          | eave paid to t                                                                                        | he employee.                                                                                                  |                                                                                 |
| ViwiSaver<br>Please contact our payroll<br>for KiwiSaver deductions.<br>obligations, please see he | helpdesk if ti<br>For more det:<br><u>re</u> .                                           | his payment is<br>ails on KiwiSa                                                                      | s not liable<br>ver                                                                                           |                                                                                 |
| Complying fund<br>This will increase the emp<br>contributions, if the emplo                        | loyer and emp<br>oyee belongs t                                                          | oloyee Comply<br>to a Complyin                                                                        | ying Fund<br>g Fund.                                                                                          |                                                                                 |
|                                                                                                    |                                                                                          |                                                                                                    | OF                                                                                                    | CANCEL                                                                          |

# Adding a bonus

The best way to enter a bonus in Smartly as a net amount is by running a Manual Pay for the employee.

### Net amount

Easily set up a Manual Pay in Smartly by following the steps below.

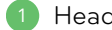

Head to the 'Run a pay' section.

Check you're in the correct pay period in the top right of the screen.

- Smartly. < Pay Run List Add pay component Weekly Staff Helpdesk Helpdesk Weekly Staff - Weekly | 18 December 2023 - 24 December 2023 🗎 24 December 2023 All N G Home Normal pay Manual pay S Run a pay No. of Employees 34 No. of Direct credit pays E Leave No. of Employees being paid No. of Non direct credit pays E Timesheets Unprocessed Direct Credit Total = \$0.00 Pay run options Processed Direct Credit Total = \$0.00 Letter Of Credit = \$9,999,999.99 > Reports > 2 Employee details > NORMAL PAY DETAILS MANUAL PAY DETAILS Search Company details > STUDENT CHILD LEAVE HOURS HOURS GROSS PAY NET PAY PAYE SEL CODE NAME 8 Settings > LL Employee Smarth IL SmartHR Fitzgerald Jim LEHML Flinstone Fred
- Select the employee you're paying the bonus to.

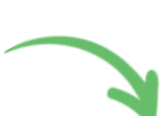

Now click 'Add manual pay'.

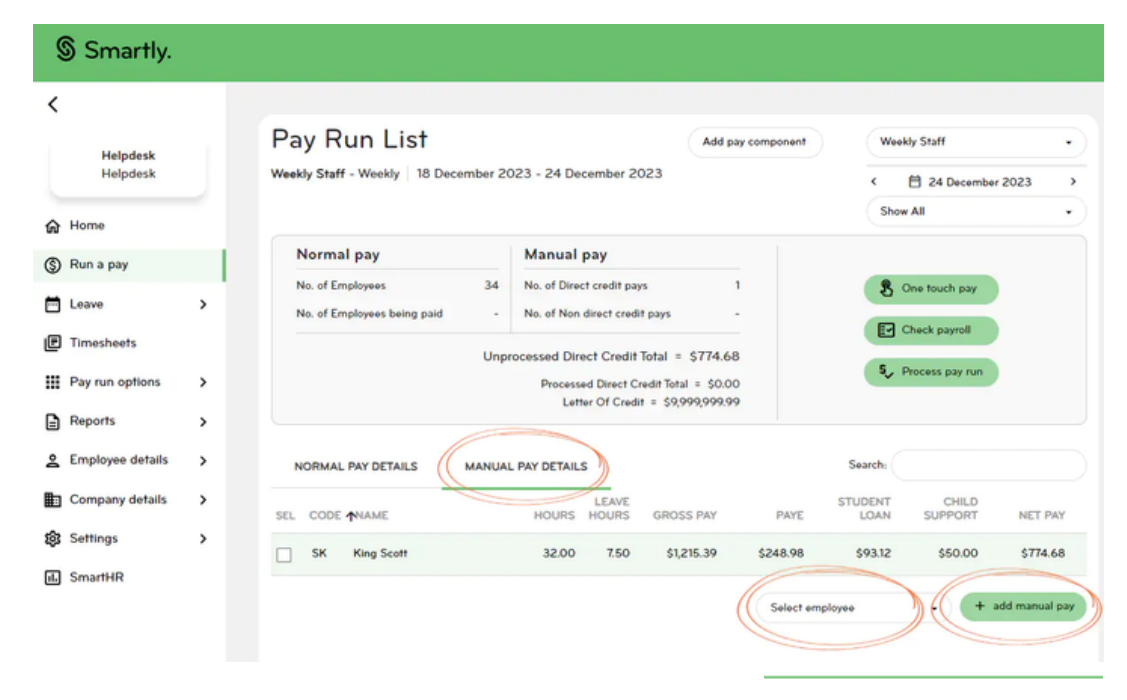

Your guide to Christmas payroll.

| <                                                                                                    |                  | 18 Dec 2023 - 24 Dec 2023<br>Weekly Staff, Weekly Salary employee Paid up to: | NA        |                        |                                               |                   |
|----------------------------------------------------------------------------------------------------|------------------|-------------------------------------------------------------------------------|-----------|------------------------|-----------------------------------------------|-------------------|
| Helpdesk<br>Helpdesk                                                                                                    |                  | Earnings More Info                                                            |           |                        |                                               |                   |
| Home                                                                                                    |                  | NORMAL PAY                                                                    | HOURS     | HOURS                  | RATE                                          | AMOUNT            |
| 🗊 Run a pay                                                                                                    |                  | Salary                                                                        | 37.5      | 37.5                   | \$<br>961.5384                                | \$961.54          |
| Leave                                                                                                    | >                | Double Time                                                                   |           |                        | \$<br>51.2821                                 |                   |
| Timesheets                                                                                                    |                  |                                                                               |           |                        |                                               |                   |
|                                                                                                    |                  |                                                                               |           |                        |                                               |                   |
| Pay run options                                                                                                    | >                | Add leave item Add one off payment Edit                                       | t costing |                        | No. of days (                                 | paid 5            |
| Pay run options                                                                                                    | ><br>>           | Add leave item Add one off payment                                            | t costing |                        | No. of days (<br>Total Earnin                 | gs \$961.54       |
| <ul> <li>Pay run options</li> <li>Reports</li> <li>Employee details</li> </ul>                                                             | ><br>><br>>      | Add leave item Add one off payment                                            | t costing |                        | No. of days<br>Total Earnin                   | gs \$961.54       |
| <ul> <li>Pay run options</li> <li>Reports</li> <li>Employee details</li> <li>Company details</li> </ul>                                    | ><br>><br>>      | Add leave item Add one off payment Edit                                       | t costing |                        | No. of days                                   | gs \$961.54       |
| <ul> <li>Pay run options</li> <li>Reports</li> <li>Employee details</li> <li>Company details</li> <li>Settings</li> </ul>                  | ><br>><br>><br>> | Add new off payment Edit                                                      | GRO       | SS TAXABLE             | No. of days (<br>Total Earnin<br>RATE         | gs \$961.54       |
| <ul> <li>Pay run options</li> <li>Reports</li> <li>Employee details</li> <li>Company details</li> <li>Settings</li> <li>SmartHR</li> </ul> | ><br>><br>><br>> | Add leave item Add one off payment Edit                                       | GRO:      | 55 TAXABLE<br>\$961.54 | No. of days (<br>Total Earnin<br>RATE<br>0.03 | amount<br>\$28.84 |

Once you're in the manual pay details screen, click 'Add one off payment'.

#### Enter the details for the payment

- Enter the name for the payment.
- Enter the gross amount for the payment.
- 3 The tax rate should show as 'Auto' and ACC earner levy should be ticked on as 'Yes'.
- If the bonus is not a discretionary payment, then the Leave Earnings option will need to be left on. If the bonus is a one-off amount (discretionary payment), then Leave Earnings can be unticked.
- 5 KiwiSaver should be ticked if the employee is contributing.
- 6 When you click Save, you'll be asked for the DC date. This is needed to ensure PAYE is calculated correctly.

#### Important:

Refer to the Employment New Zealand website for more information about <u>gross earnings and discretionary</u> <u>payments</u>.

#### Add one off payment for Rob Boyd

Please enter the details for the one off payment below

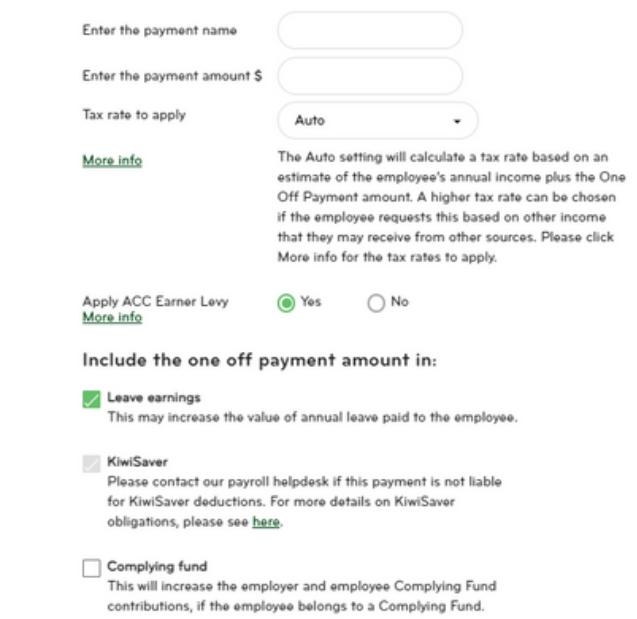

CANCEL

OK

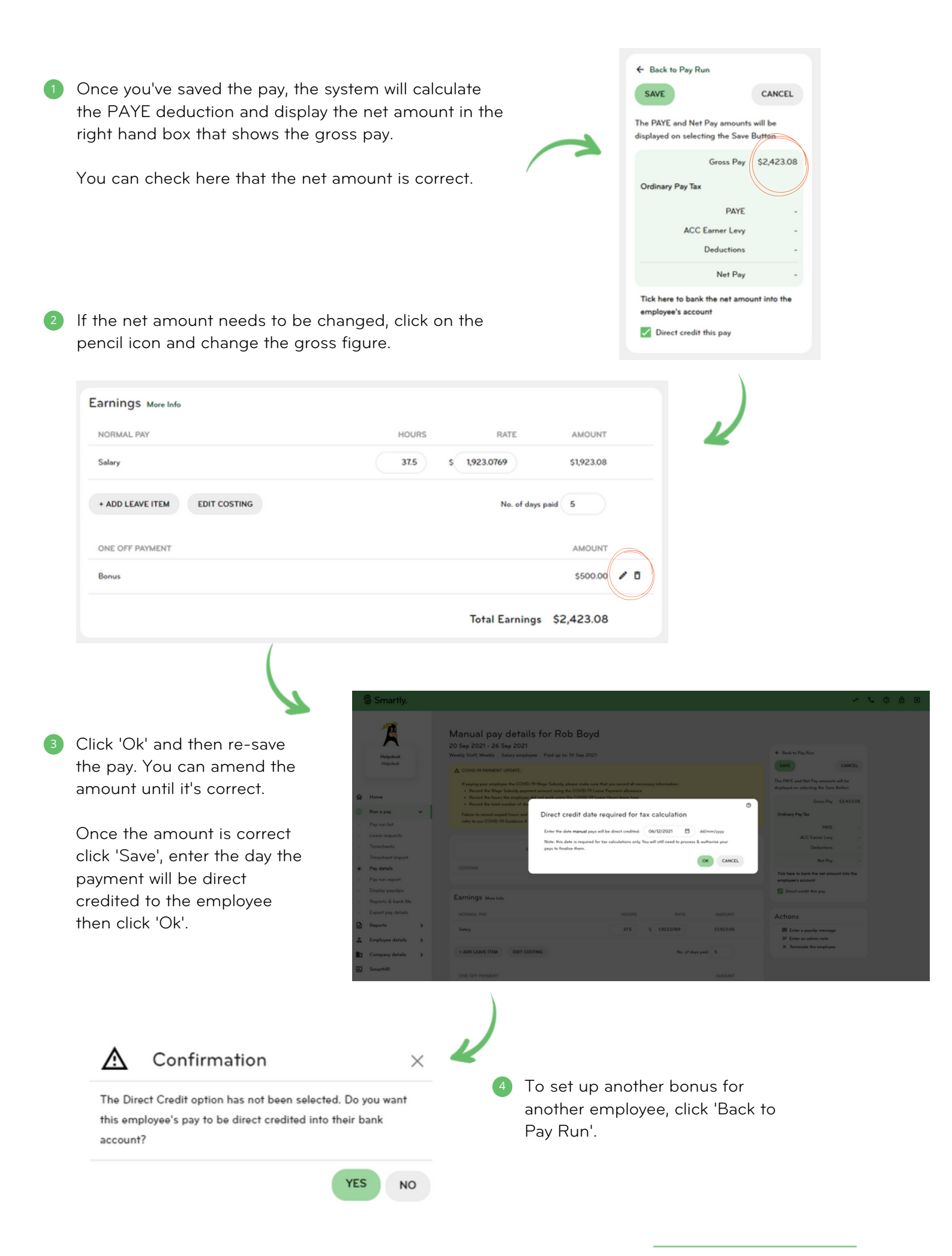

## Adding all annual leave and statutory days into one pay period

To add all of an employees statutory days and annual leave into one pay period, follow the simple steps below.

#### Important:

The employee will pay extra tax on all future dates that fall outside of the pay period you are paying in.

Click on the 'Run a Pay'section, and double click on the correct employee.

Click 'Add leave item'.

Smartly. < Normal pay details for Scott King Helpdesk Helpdesk 18 Dec 2023 - 24 Dec 2023 Weekly Staff, Weekly Salary employee Paid up to: 9 Oct 2022 A Home Earnings More Info S Run a pay NORMAL PAY RATE AMOUNT E Leave > WORKED PAID I Timesheets \$1,153.85 Salary 37.5 37.5 1,153,8461 ¢. Pay run options > Double Time 61.5385 Reports > Add leave item Add one off payment Edit costing No. of days paid 5 Employee details > Company details QUANTITY ALLOWANCES RATE AMOUNT Settings Fruit Bin 2nd grade (Taxable) 0 0 \$0.00 / IL SmartHR Total Earnings \$1,153.85 A pop up will appear, 3 Add/Edit leave for Scott King displaying the current Please enter the leave details for the period 18 Dec 2023 - 24 Dec 2023 below leave balances for the Current leave balances Annual Leave Lieu Earned Long Service Leave Sick Leave Alt. Public Holiday Earned employee. 9.77 weeks ( 48.87 days ) 0.00 hrs 0.00 hrs 30.00 days 0.00 days WEEKS RATE LEAVE TYPE DATE FROM DATE TO HOURS DAYS AMOUNT 4 Click the leave drop Select a leave. 8 8 down and select the leave you want to add. Enter the date range for the leave type. + add another leave item Ok Cancel

ō

# Scenario 1 - Full time employee taking the week off between Christmas and New Year

An employee is finishing on Friday 22 December and is returning on Thursday 4 January 2024. They work standard hours (5 days, 8 hours per day) and are paid fortnightly. You would enter in their leave as per the example below.

| LEAVE                                              | WEEKS | DAYS | HOURS   | RATE         | AMOUNT       | 4 |
|----------------------------------------------------|-------|------|---------|--------------|--------------|---|
| Statutory Holiday Taken (25/12/2023 to 26/12/2023) |       | 2.00 | 16.0000 | \$38.4615    | \$615.38 🖋 🗖 |   |
| Annual Leave (27/12/2023 to 29/12/2023)            | 0.60  |      | 24.0000 | \$1,538.4600 | \$923.08 / 🗖 |   |
| Statutory Holiday Taken (01/01/2024 to 02/01/2024) |       | 2.00 | 16.0000 | \$38.4615    | \$615.38 🖊 🗖 |   |

Important:

The Employee Work Pattern can be set up if the employee does not work Monday to Friday.

### Scenario 2 - Part time employee taking two weeks off

An employee is finishing on Thursday 21 December and is returning on Monday 8 January 2024. They do not work standard hours, but they usually work Monday to Thursday.

You'll need to enter the employee's annual leave with the normal days off excluded.

The employee averages 4 hours per day, the annual leave would be entered as indicated below.

|   |   |   |    | ۱ |  |
|---|---|---|----|---|--|
|   |   |   |    | 1 |  |
|   | _ |   | l  |   |  |
|   |   | l | /  |   |  |
| 4 |   | 5 | r. |   |  |
| - | - |   |    |   |  |

| LEAVE TYPE              | DATE FROM      | DATE TO      | HOURS | DAYS | WEEKS | RATE        | AMOUNT   |   |
|-------------------------|----------------|--------------|-------|------|-------|-------------|----------|---|
| Statutory Holiday Taken | • 25/12/2023 🗎 | 26/12/2023 🗎 | 8     | 2.00 |       | \$ 30.0000  | \$240.00 | 0 |
| Annual Leave            | • 27/12/2023 🗎 | 28/12/2023 🗎 | 8     |      | 0.50  | \$ 480.000C | \$240.00 | 0 |
| Statutory Holiday Taken | • 01/01/2024 🗎 | 02/01/2024 🗎 | 8     | 2.00 |       | \$ 30.0000  | \$240.00 | 0 |
| Annual Leave            | • 03/01/2024 🗎 | 04/01/2024 🗎 | 8     |      | 0.50  | \$ 480.000C | \$240.00 | 0 |

#### Important:

The reason you enter the Annual Leave for just the working days is so the system does not add Annual Leave hours for days the employee does not work.

# How to process multiple future pay periods

In Smartly you can set up pays with Direct Credit dates (DC dates) up to 30 days into the future.

This gives you the ability to enter pays before you go on holiday, so you don't have to worry while you're enjoying your break.

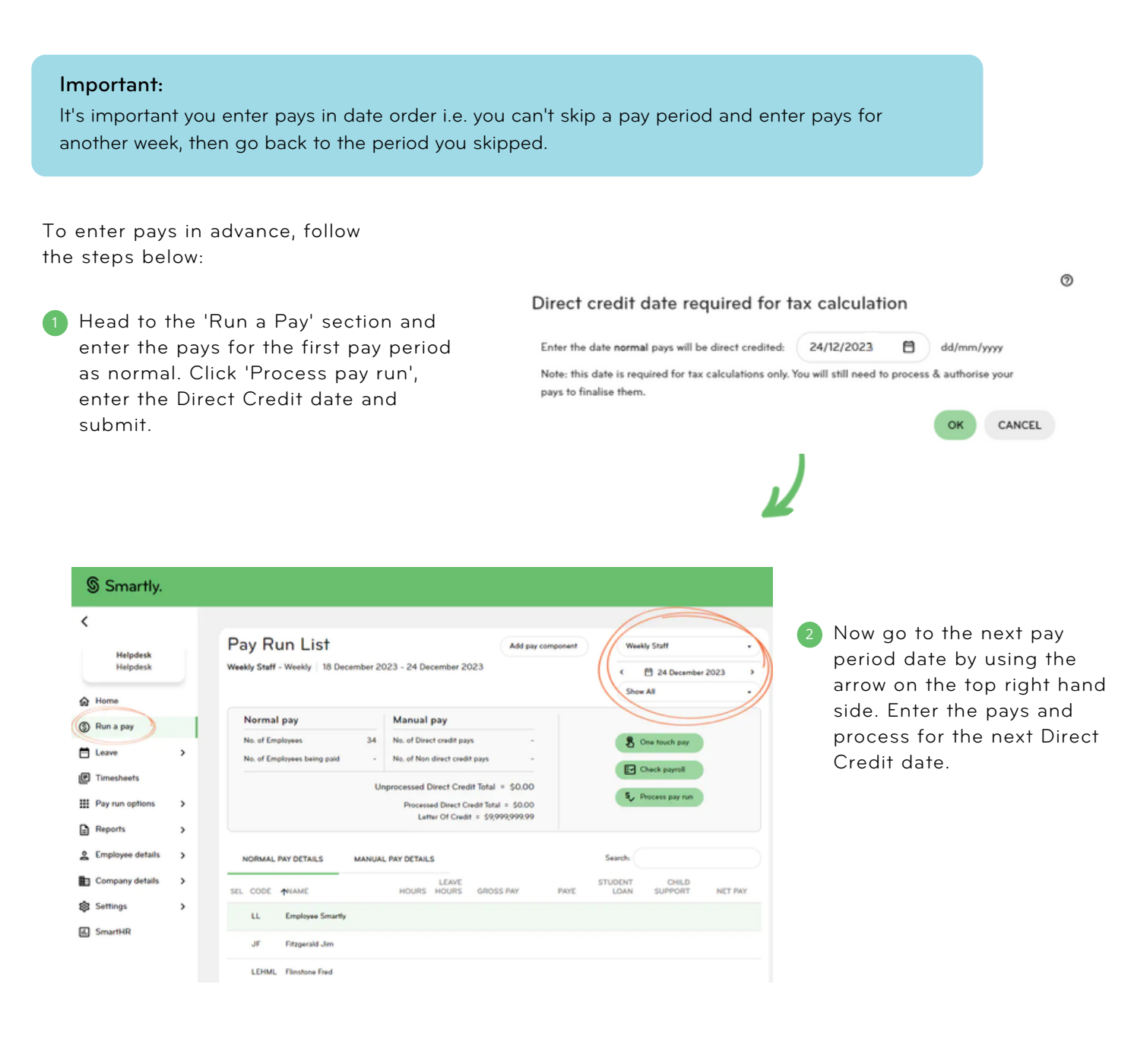

## Working on a public holiday

To determine how your employee should be paid when they work on a public holiday, you need to check if they usually work on this particular day.

- If the Public Holiday is their normal work day, the employee should be paid time and a half for the hours worked plus they are also entitled to earn an Alt. Public Holiday.
- If it is not their normal work day, the employee is only entitled to be paid time and a half for the hours worked.

## **Company closedowns**

If your business has an annual close down period requiring your employees to taken their Annual Leave or unpaid time off, it's important that you give them at least 14 days notice.

For more information about annual closedowns, we recommend visiting the Employment NZ website.

### Lump sum payments

If you're making a lump sum payment to an employee, the tax can be higher than usual. It can also affect any ACC, KiwiSaver and Student Loan repayments.

#### Important:

Smartly cannot alter tax amounts and we recommend getting in touch with IRD if you need more information.

# Public holidays while on annual leave or leave without pay

### Annual leave

• If an employee is being paid annual leave when there is a public holiday, they're entitled to be paid for the public holiday instead of using their annual leave.

### Leave without pay

- If an employee is on leave without pay when there is a public holiday, they are not entitled to be paid for the public holiday. This is because the employee had no intention of working on that day.
- However, if the employee is on leave without pay because they have no sick leave available, then they would be entitled to the public holiday.

#### Important:

These situations aren't always straight forward, so if you're unsure, we suggest contacting MBIE on 0800 20 90 20.

## Terminations over the Christmas period

If you're terminating an employee over the Christmas period, it's important to check if they have any earned leave. This is because if their earned leave would stretch across the Public Holidays, they would be entitled to be paid for them.

### Scenario

An employee is being terminated 3 days before Christmas and they have 32 hours of earned leave available.

The employee works 8 hours per day, so their Annual Leave would cover the public holiday for Christmas Day.

This means they are entitled to be paid for 1 public holiday on top of their normal termination pay.

Here's how you can easily check if an employee has earned leave available:

Click on 'Employee details' in the left-hand menu. Select the correct employee, and then click on 'Leave balances'.

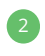

The employees leave balances will be displayed. You can subtract the accrued leave from the balance and this will give you the earned balance.

### Leave Balances for Andy Handy

| All leave for the employee, based on the date the employee has been paid up to, is shown on this page. |                     |            |              |            |              |  |  |
|----------------------------------------------------------------------------------------------------|---------------------|------------|--------------|------------|--------------|--|--|
| Leave as at : 11/12/2022                                                                               |                     |            |              |            |              |  |  |
| LEAVE TYPE                                                                                             | LAST<br>ANNIVERSARY | EARNED     | ACCRUED      | TAKEN      | BALANCE      |  |  |
| Annual Leave ( 8% )                                                                                    |                     | 4.00 Weeks | 2.41 Weeks 🛈 | 3.20 Weeks | 3.21 Weeks 🛈 |  |  |

# We're here to help

For information or answers to simpler questions head to our online help centre. Otherwise, if you've got something niggly or urgent that you want to chat through with an expert – we've got you!

Our customer support hours are between 8am and 6pm, Monday to Friday, excluding public holidays. Call 0800 10 10 38.

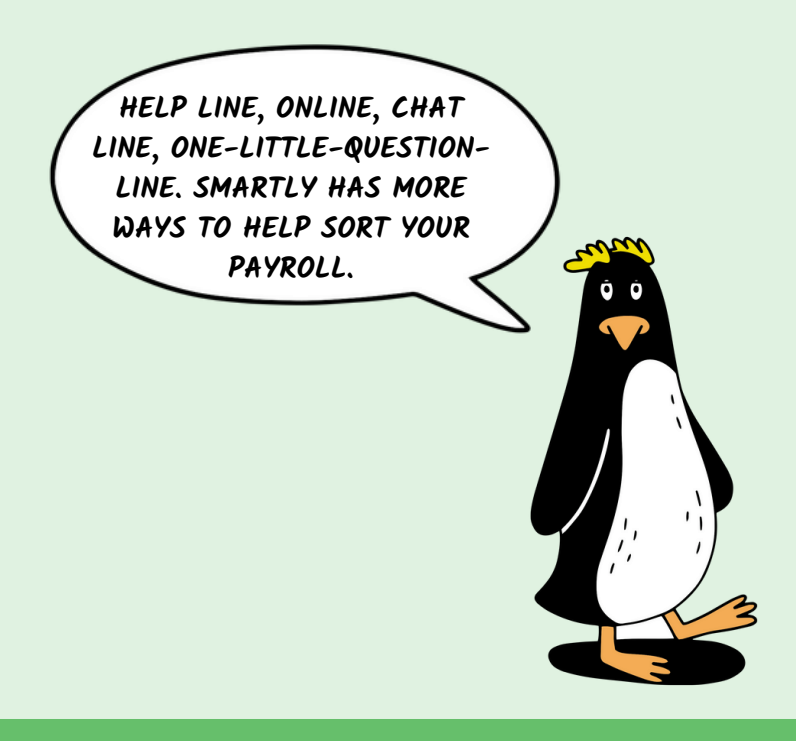